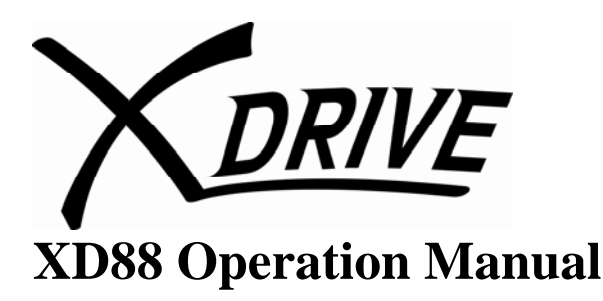

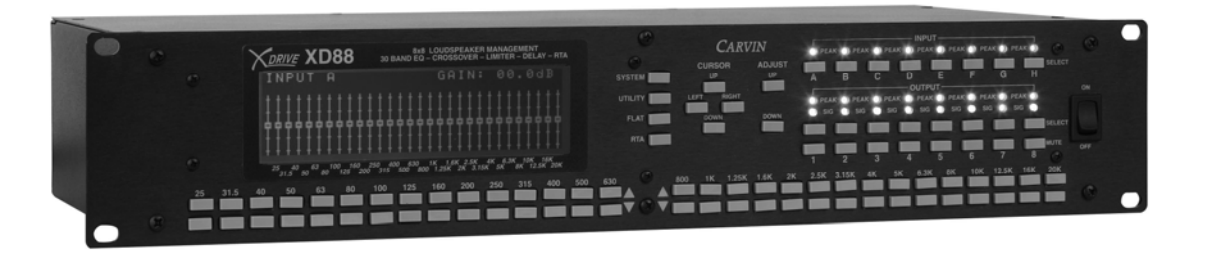

The XD88 *Extreme Drive* is designed to provide incredible flexibility, sonic excellence and intuitive controls for loudspeaker and EQ management. The XD<sup>TM</sup> software with its USB PC connectivity offers total control of your system with all the processing flexibility necessary for both installation and live use. The XD88 is the next generation tool for sound processing that is needed between the mixer and power amp.

Eight analog inputs and outputs make the XD88 one of the most powerful management tools on the market today. The flexible matrix routing allows any of the 8 inputs to be assigned to any of the 8 outputs, plus any multi-channel combination. As a primary loudspeaker management system, the XD88 can control systems from 8 mono full-range channels to stereo 4-way and everything in between. Other useful features include: 30 Band Graphic equalizers on each input with 60 instant access buttons for up/down of each fader band. Each output has 4 parametric EQ's, high and low crossover filters (Bessel, Butterworth, Linkwitz-Riley, 6-48dB/oct.), limiters with Threshold and Release, speaker delays up to 456ms (500 feet) on each output, and a RTA real time analyzer with a pink noise generator.

The XD88 provides a large 64x240 graphic display for easy programming. For remote setting, use the easy to use USB PC interface – go to carvin.com/XD88 for the online demonstration. Large memory capacity has enough storage to contain up to sixteen complete 8x8 configurations or unlimited configurations on your PC allowing you to keep settings for multiple loudspeakers, multi-room installs and line-arrays. Processing offers extremely low latency, low noise with full 20-20Khz bandwidth from premium 24 BIT AD and DA converters.

The XD88 offers all the serious tools needed for a comprehensive loudspeaker management system. Combined with 8 inputs/8 outputs, first-rate components, high order AD DA converters, easy to use interface and a price that everyone can afford, the XD is a product that everyone would dream of having in their rack.

## **Table of Contents:**

| Introduction1                                                                                      |
|----------------------------------------------------------------------------------------------------|
| Table of Contents2                                                                                 |
| Safety Warning3                                                                                    |
| Front Panel Controls                                                                               |
| Rear Panel Connections4                                                                            |
| Input Channels                                                                                     |
| Output Channels.5Gain.6Phase.6Parametric EQs.6-7Low/High Cut Filters (Crossover).7Limiter.8Delay.8 |
| System Menu                                                                                        |
| Utility Menu                                                                                       |
| Real Time Analyzer (RTA)15                                                                         |
| Sample Setups15-16                                                                                 |
| Specifications17                                                                                   |

### SAFETY

Before using, read these instructions.

# WARNING – TO REDUCE THE RISK OF FIRE OR SHOCK DO NOT EXPOSE TO RAIN OR MOISTURE.

DO NOT REMOVE COVER - NO USER SERVICEABLE PARTS INSIDE

Do not defeat the safety ground on the AC plug Protect the power cord from being walked upon or pinched at the plug Unplug when not in use for a long time

This equipment has been tested and found to comply with international safety standards

### **Front Panel Controls:**

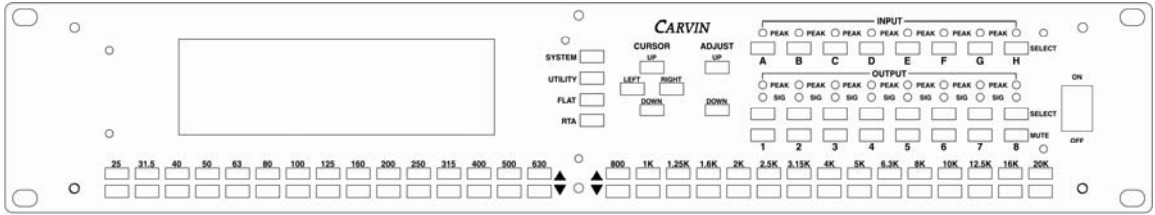

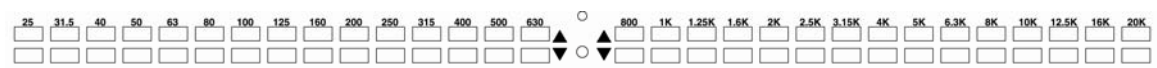

There are 60 frequency fader UP/DOWN buttons that represent each of the sliders for a 30 band graphic EQ, or to quickly set a frequency for another function.

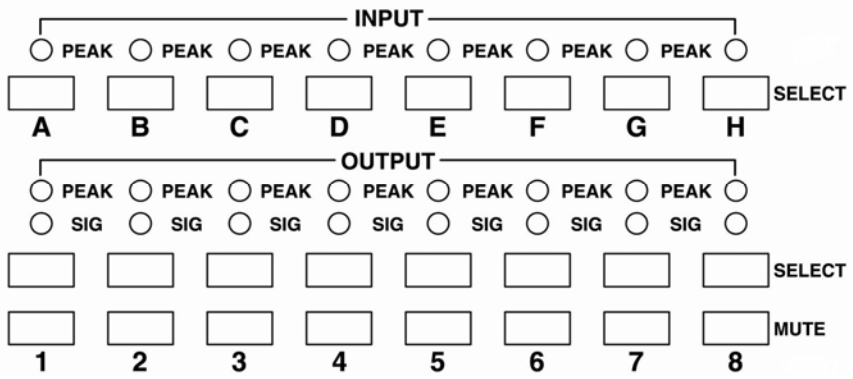

Each INPUT and each OUTPUT has its own select button as well as a MUTE button for each OUTPUT.

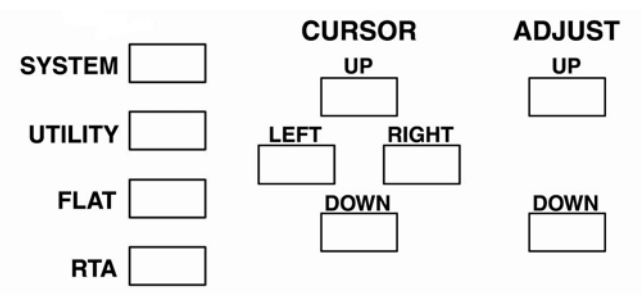

System controls: SYSTEM, UTILITY, FLAT, RTA (These also act as software buttons when in SYSTEM and UTILITY menus.) CURSOR controls: UP, DOWN, LEFT, RIGHT ADJUST controls: UP, DOWN

### **Rear Panel Connections:**

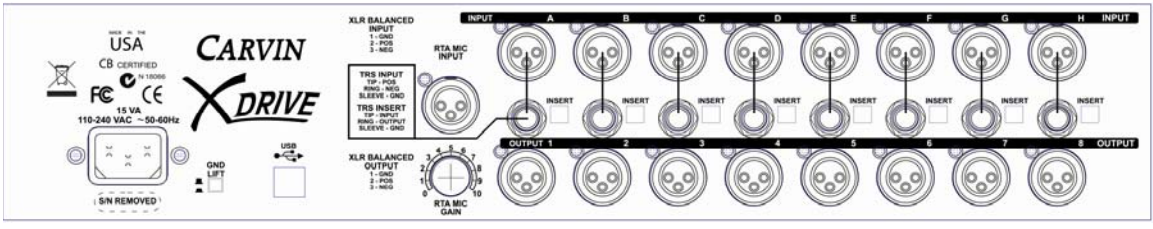

The XD88 X-Drive has 8 XLR inputs and 8 XLR outputs. There are also 8 <sup>1</sup>/<sub>4</sub>" Unbalanced inputs, that with the press of a switch, can be used to connect straight to the Inserts (Input/Output un-balanced) in one jack. This is not an insert into the DSP, but a single jack connection to plug into the "insert" of a mixer. The Tip connection is the INPUT and the Ring connection is the OUTPUT.

There is a XLR Microphone Input for the Real Time Analyzer (RTA). This has Phantom power for using condenser microphones.

There is a USB type B jack for connection to a PC for remote control using Carvins XD88 control software.

The power receptical is a standard IEC that will take from 90 - 250 VAC as a power source. The ground connection on a power cord should never be removed. There is a Ground Lift switch next to the power jack to help in solving ground loop problems.

## **INPUTS:**

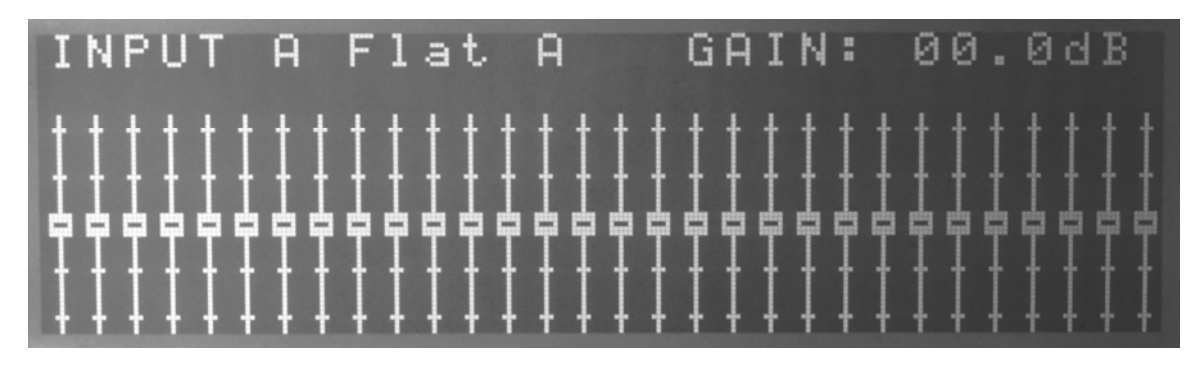

When the unit is first turned on, the Input A EQ screen will display. To adjust the Gain (volume) of the selected input use the Adjust UP/DOWN buttons. The range is 0db at maximum to -32db at minimum. To adjust the 'faders' press any of the 60 fader up/down buttons to adjust that frequency from +12.0dB to -12.0dB. To get back to adjusting the Gain of this channel press the Input select button again. To edit any of the other Inputs press that channels Input Select button. Pressing any INPUT select button from any screen, except when in the SYSTEM or UTILITY menus, will bring up that channels screen. When you change from one INTPUT to another all the changes are saved in memory.

The FLAT button will reset all the parameters on a channel to the 'Flat' (0 or OFF) settings except for the GAIN.

## **OUTPUTS:**

| 1 Flat 1<br>PEQ1 498<br>PEQ2 20<br>PEQ3 20<br>PEQ4 20 | PH:I<br>.7Hz<br>.0Hz<br>.0Hz<br>.0Hz<br>.0Hz | N GAIN<br>00.0dB<br>00.0dB<br>00.0dB<br>00.0dB | 0.040ct<br>0.040ct<br>0.040ct<br>0.040ct<br>0.040ct |
|-------------------------------------------------------|----------------------------------------------|------------------------------------------------|-----------------------------------------------------|
| LF OFF<br>LIMITER<br>DEL 456                          | THR +26<br>mS 939                            | HF OFF<br>.0dB REL<br>uS=507ft                 | 20.5k<br>0.12 S<br>08.52in                          |

The Outputs will all be muted on power up and each must be un-muted individually using the Output Mute buttons. A muted channel is indicated by the PEAK (Red LED) staying on constantly and no signal light on that Output channel.

To edit the output parameters, press the output select button for the desired channel. Use the CURSOR UP/DOWN/LEFT/RIGHT buttons to move the cursor to the parameter you

wish to change. The values can then be changed with the Adjust UP/DOWN buttons. Pressing an OUTPUT select button from any screen, except when in SYSTEM or UTILITY menus, will bring up that channels screen. When you change from one OUTPUT to another, all the changes are saved in memory.

#### GAIN and PHASE:

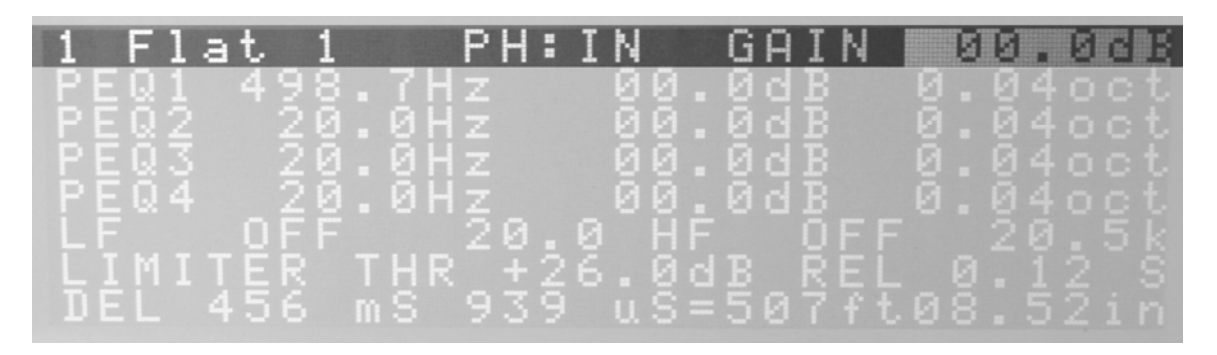

The Gain has the same range as the Input. This is used to turn down levels to individual components in a system (i.e.: tweeters, mid-range drivers, sub-woofers).

The Phase is either IN or OUT 180 degrees. This can be used to adjust the phase of individual components in a multi-component system (2-way, 3-way, 4-way systems) or to correct a miss-wired speaker.

### **Parametric EQ:**

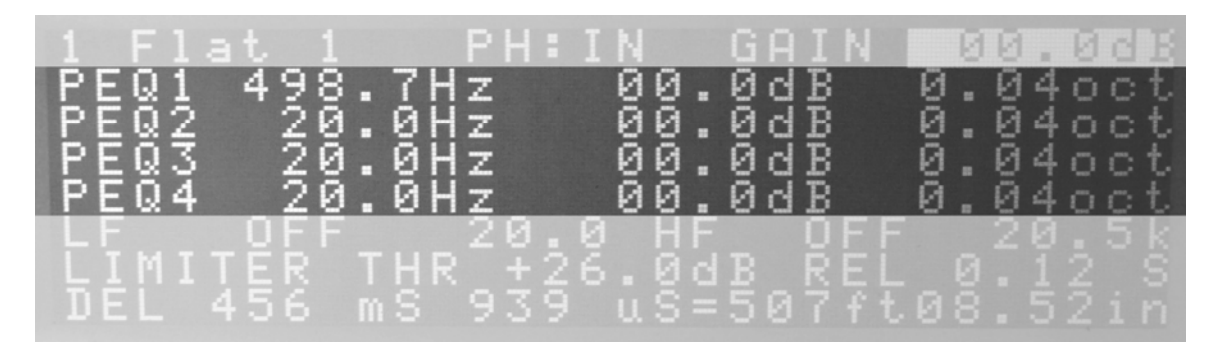

The 4 Parametric EQs on the Outputs are full range. The frequency can be adjusted 2 ways. One is to move the cursor to the frequency position and use the Adjust UP/DOWN buttons, or the other is when any of the PEQ parameters are selected, press one of the frequency fader buttons to select that frequency into the PEQ frequency parameter. The PEQ gain has the same range as the EQ faders of +12.0dB to -12.0dB. The bandwidth of the PEQ can be adjusted from very narrow 0.04 octaves to extremely wide 3.0 octaves.

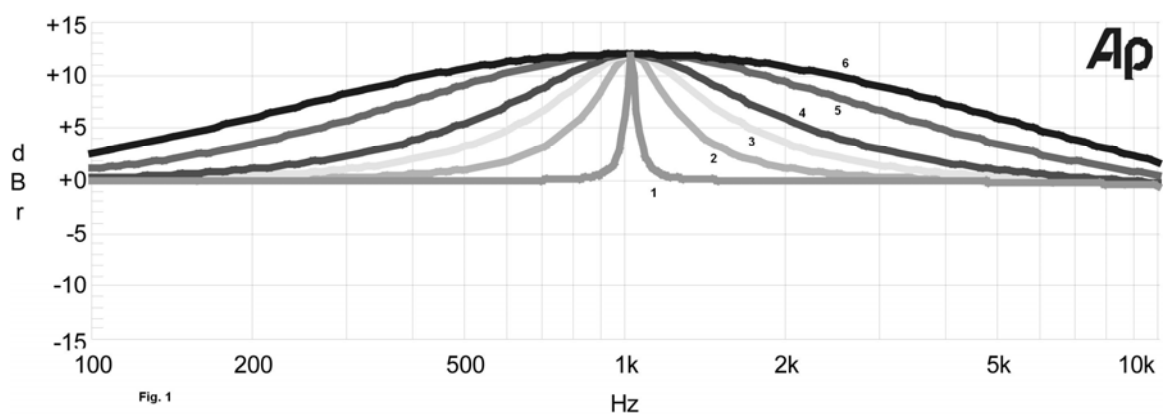

Figure 1 above is a +12dB boost, 1kHz filter of varying bandwidth/oct. In the center (1) is the 0.04 minimum setting. Next are settings of 0.32oct (2), 0.64oct (3), 1.00oct (4), 2.00oct (5) and 3.00oct (6). 0.04oct has a narrow slope for picking out specific frequencies. 0.32oct is equal to the fader bandwidth on a normal 30 band eq which is 1/3 octave. The maximum setting of 3 octaves has a bandwidth of 9 faders with a broad slope.

#### LOW CUT and HIGH CUT FILTERS:

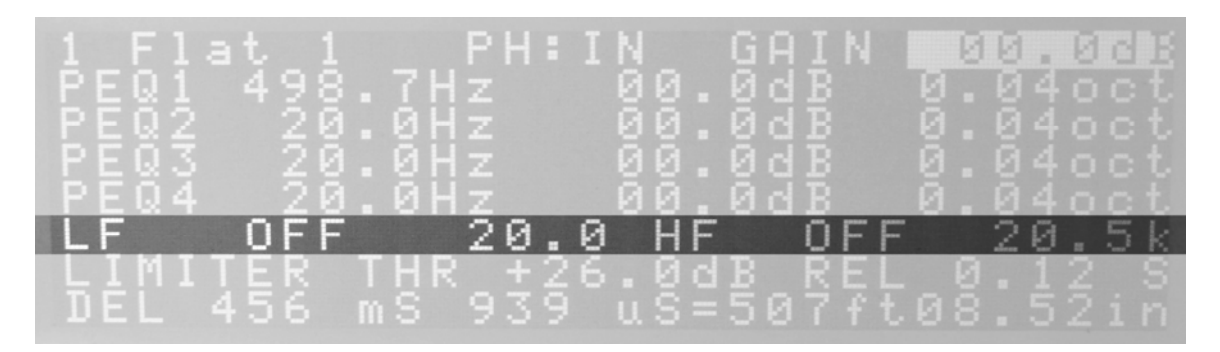

The Low Cut Filter can be adjusted with 3 different filter types (Butterworth, Bessel and Linkwitz-Riley) from  $1^{st}$  to  $6^{th}$  order. The Frequency of the filter can be selected the same way the PEQs frequency can. Either the fader buttons or the Adjust UP/DOWN can be used.

The High Cut Filter can be adjusted the same as the Low Cut Filter.

### LIMITER:

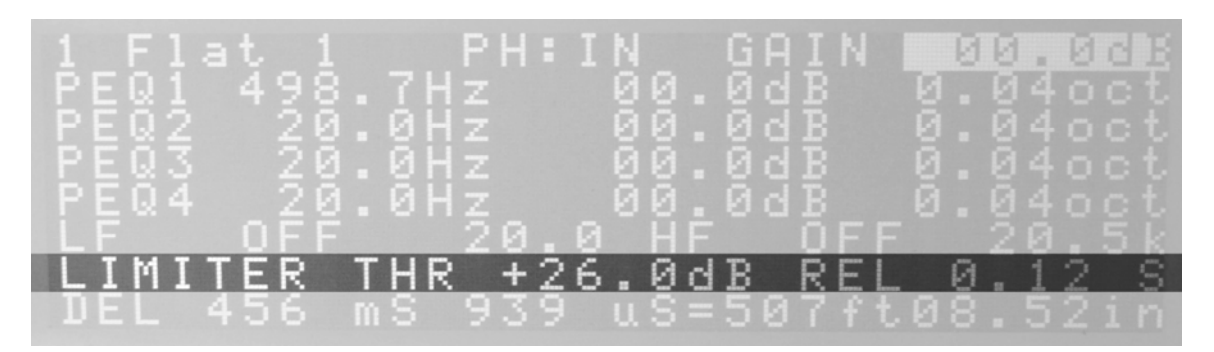

The Limiter has a maximum threshold level of +18.0dB, which is the maximum output, down to -14.0dB with a Release Time from 0.02 Seconds to 5.0 Seconds. The Limiter is used to control peaks to protect amplifiers and speakers, to maintain an average level which prevents distortion and clipping.

### **DELAY:**

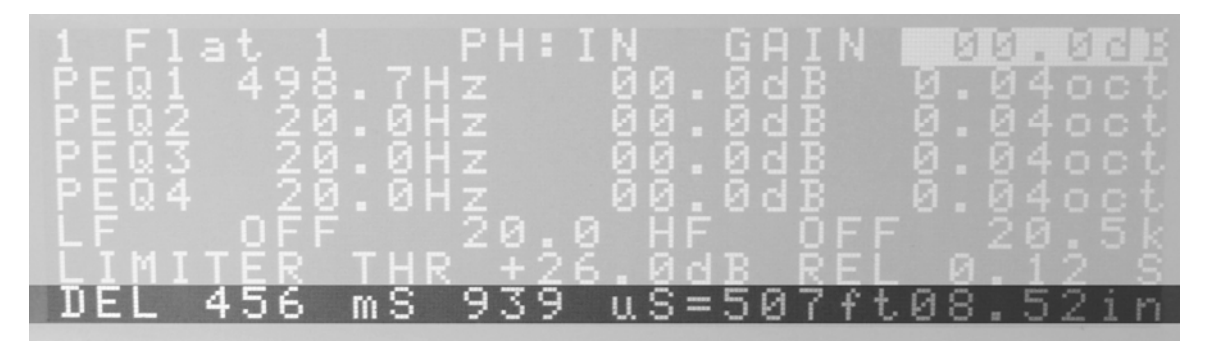

The Delay is adjustable from 0 to 456 milliseconds (0-507ft.). The delay can be adjusted in large (mS) and small (uS), Meters/mm or Feet/Inches. To change between Feet or Meters, press the UTILITY button to enter the Utility menu. Press the CURSOR DOWN button to select the DELAY parameter and press the UTILITY button to toggle between FEET or METERS. Press the EXIT (RTA button) to return back to the INPUT/OUTPUT screens.

The FLAT button will reset all the parameters on a channel to the 'Flat' settings except for the GAIN.

## **SYSTEM MENU:**

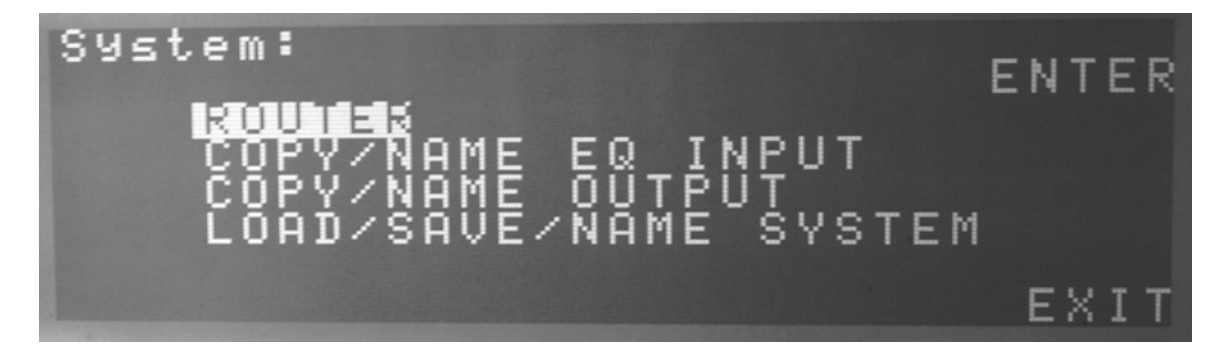

Pressing the SYSTEM button will open up the SYSTEM menu. Pressing EXIT (RTA button) will exit back out to the INTPUT/OUTPUT screens. Use the CURSOR UP/DOWN buttons to move through the menu.

### **ROUTER (MATRIX MIXING):**

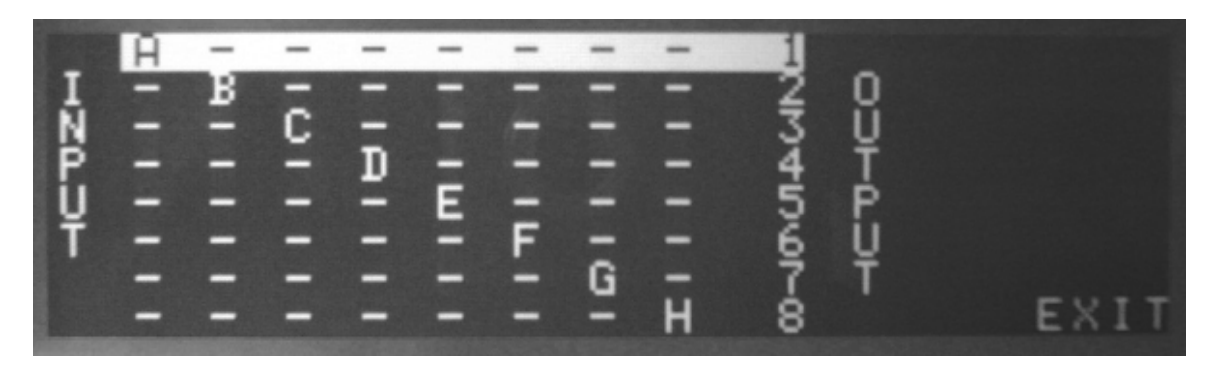

The stock Routing configuration of the Inputs to Outputs is Input A to Output 1, Input B to Output 2, etc. If you need to make changes for 2-way, 3-way or summing Left and Right to Mono-Sub type setups, you press the SYSTEM button to get to the SYSTEM screen. Press the SYSTEM button again to enter the ROUTER screen. Each horizontal line is an Output (1-8) and the vertical columns are for each Input. So the upper left 'A' represents Input A routed to Output 1. To select a line to edit use the CURSOR UP/DOWN buttons or press the Output select button to directly select that Output line, then press the Input buttons to turn on or off the associated Input. Once the router is configured for your setup, press the RTA button to Exit out of the SYSTEM menus.

## Saving/Copying/Re-Naming channels:

The channels on the local system are always saved when changing from one channel to the next or when entering the SYSTEM or UTILITY menus.

The channel names can be changed when in the COPY/NAME screen. Press NAME (FLAT button) and an asterisk will appear next to the channel you are modifying. Use the CURSOR LEFT/RIGHT to move to the position you want to change and use any of the UP/DOWN buttons to scroll through the different characters.

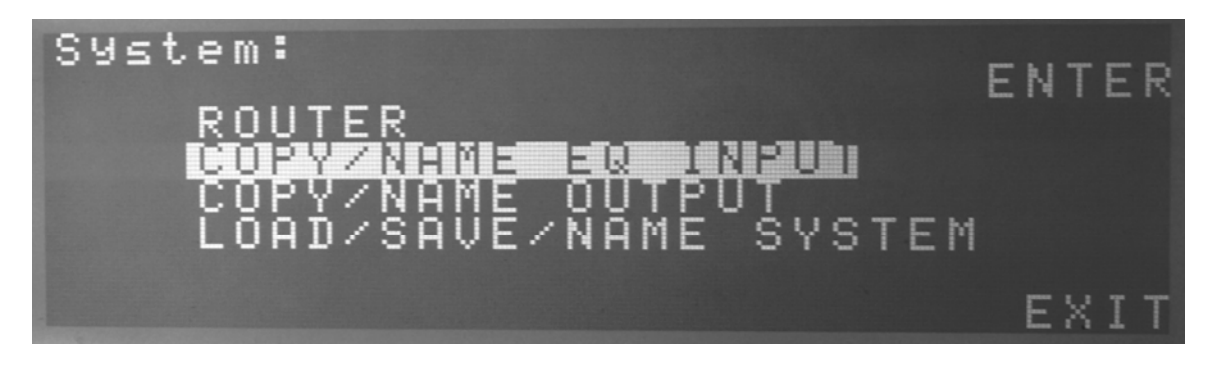

Use the CURSOR UP/DOWN buttons to select the menu item wanted. Press ENTER (SYSTEM button), to open into the selected item.

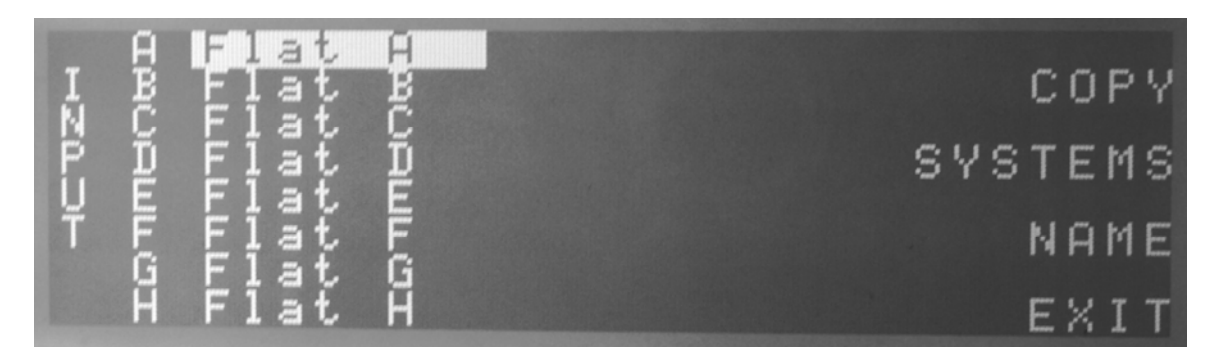

Select the channel that you wish to copy to a new location and press COPY (SYSTEM button).

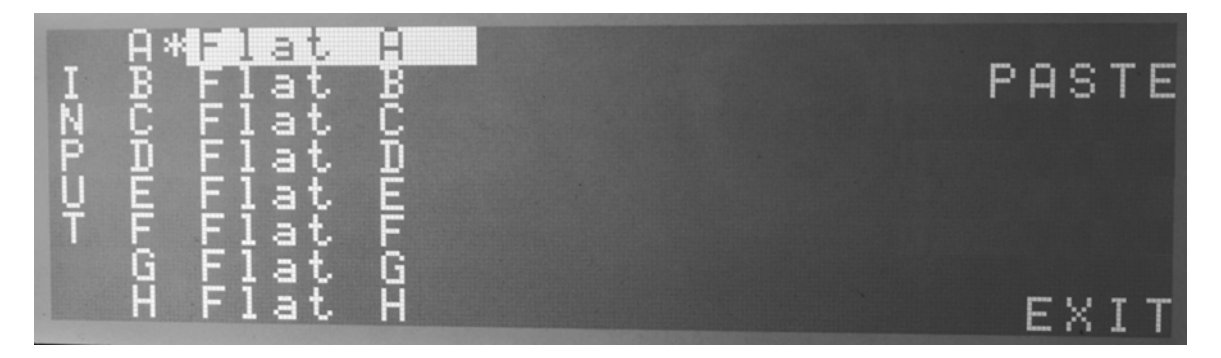

The channel to be copied will be marked with an asterisk '\*'.

| INP | A*Flat<br>B Flat<br>C Flat<br>D Flat | A<br>B<br>D<br>D | PASTE |
|-----|--------------------------------------|------------------|-------|
| Ť   | F Flat<br>G Flat<br>H Flat           | F<br>G<br>H      | EXIT  |

Select the new location you wish to PASTE the copied channel to and press the PASTE (SYSTEM button).

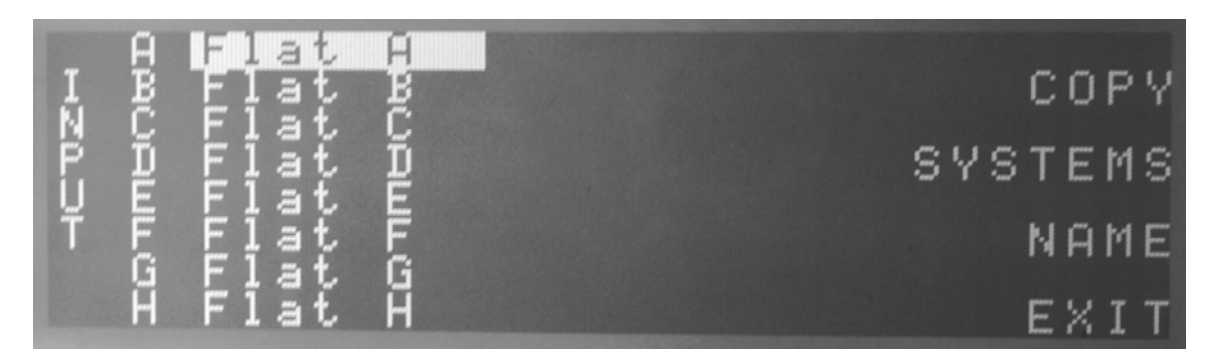

An alternative is to copy a channel from a saved system in memory. To do this, press SYSTEMS (UTILITY button), from the copy screen to open up a system from memory.

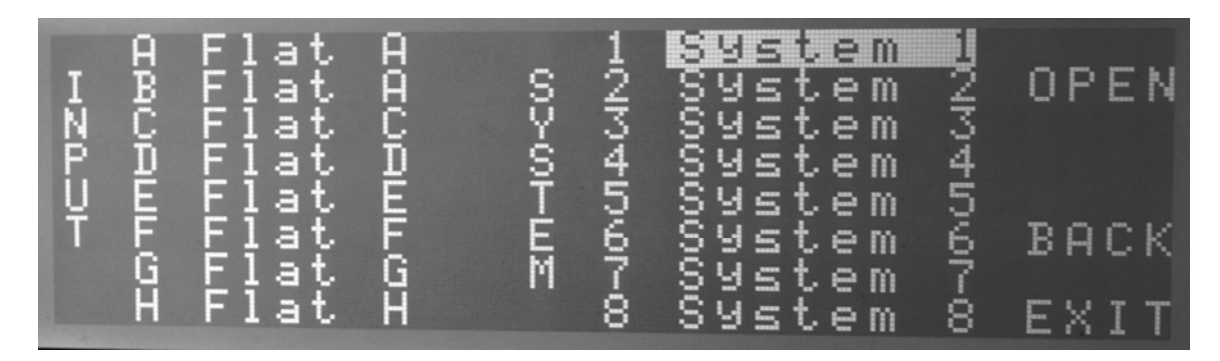

Select the system that contains the channel you want to copy by pressing OPEN (SYSTEM button). Any time you wish to go back a step to choose a different system or channel, press BACK (FLAT button). To exit to the SYSTEM menu screen press EXIT (RTA button).

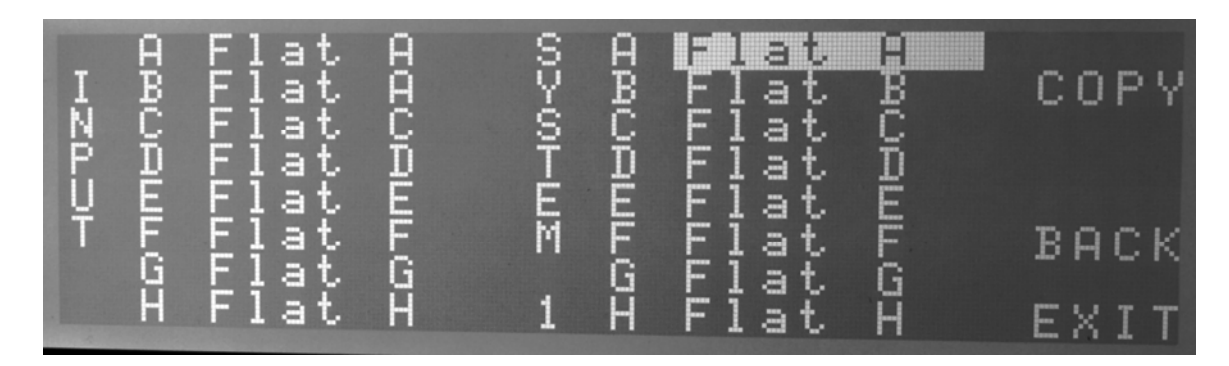

Once the system from memory is opened the copy procedure is the same as copying a local channel. Press COPY (SYSTEM button) to select the channel to copy and it will be marked with the '\*'.

| INPUT | авсяшься | Flattt<br>Flaatt<br>Flaatt<br>Flaatt | насрынот | SPOFEM 1 | а<br>Всешнот | аааааааа<br>ККККККККККК<br>ХККККККККККККККККК | ABCDEFGH<br>ttttttt | PASTE<br>BACK<br>FXIT |
|-------|----------|--------------------------------------|----------|----------|--------------|-----------------------------------------------|---------------------|-----------------------|
|-------|----------|--------------------------------------|----------|----------|--------------|-----------------------------------------------|---------------------|-----------------------|

Select the channel you wish to copy into and press PASTE (SYSTEM button).

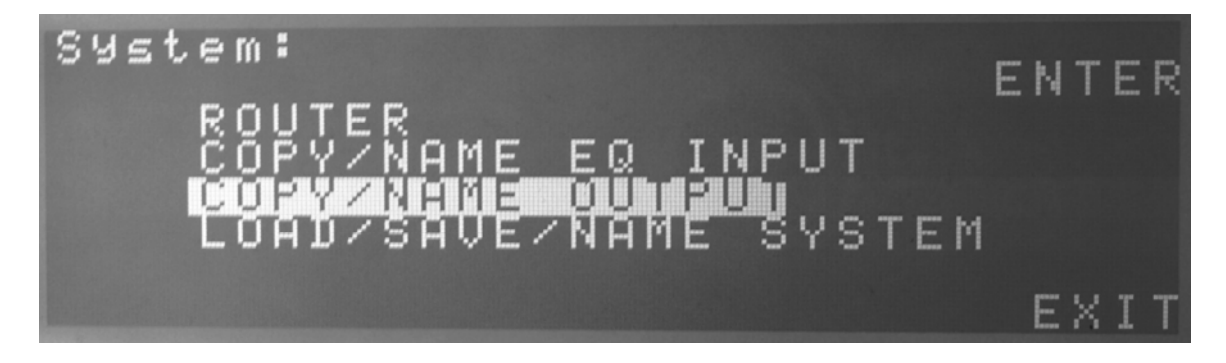

The procedure for copying the Output channels is the same as the Inputs.

## SAVE/LOAD SYSTEMS:

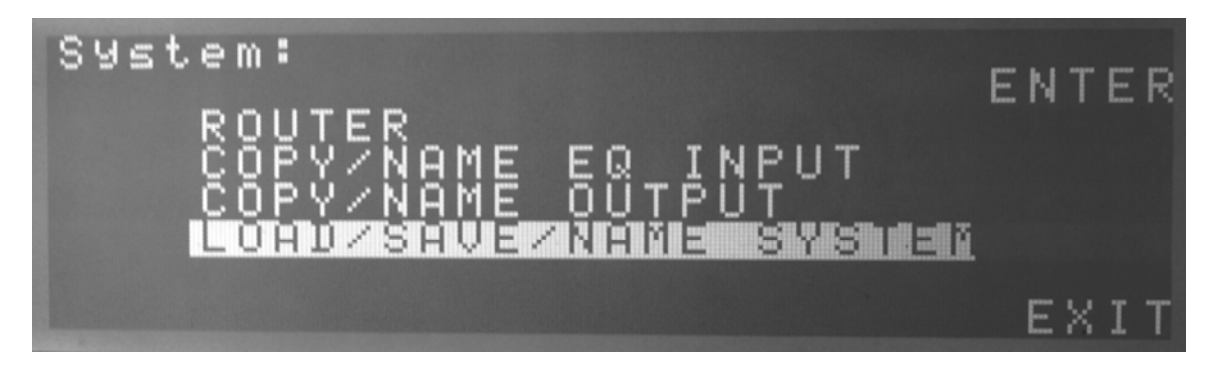

To Save, Load or Re-Name a system ENTER (SYSTEM button) in this menu.

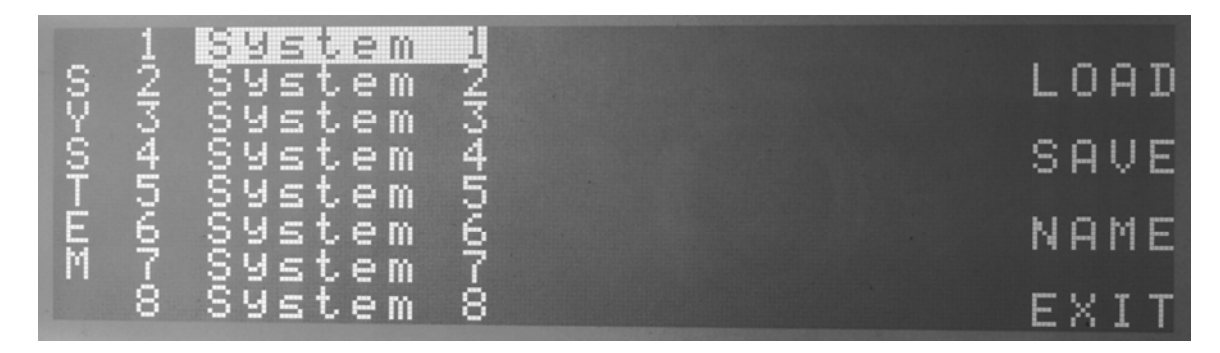

Pressing the LOAD (SYSTEM button) or SAVE (UTILITY button) will either load the selected system into the local memory or save the local memory into the selected system. The local system is what is in memory when the unit is turned on.

## **UTILITY:**

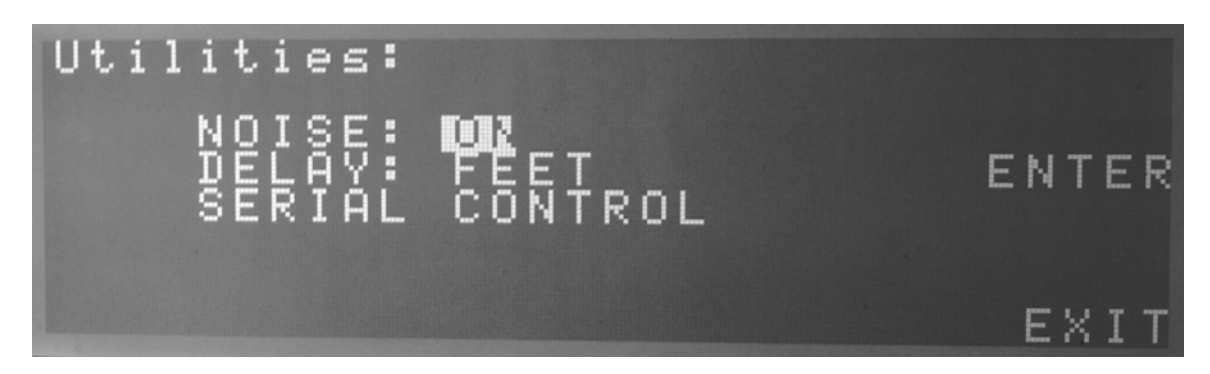

The first entry in the Utility menu is the Noise generator. This produces a Pink Noise signal to help set up your system. To toggle the NOISE ON or OFF, press the ENTER (UTILITY button). Because the Pink noise is inserted into all the Inputs when NOISE is turned on, all the Outputs will be muted. You can then un-mute each component/Output

you wish to hear. It is a good idea to turn down the amplifiers connected to the OUTPUTS. Bring them up slowly until the desired level of PINK NOISE is reached.

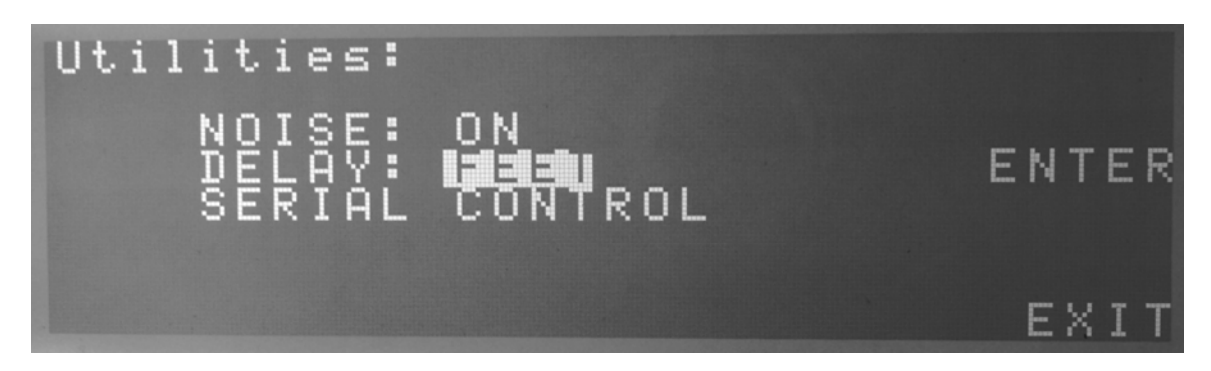

The second entry in the Utility menu allows you to set the desired units of Delay. This will be shown on the Output screen. Once again pressing ENTER (UTILITY button) to toggle between Feet or Meters.

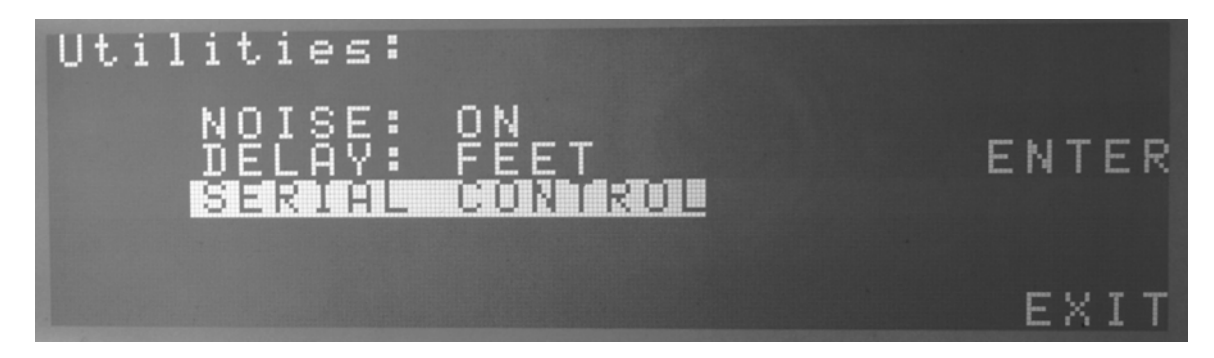

The last entry on the Utility menu enters the Serial Control mode. This is used when connected through the USB cable to a PC running the Carvin XD88 control software. Once the XD88 is connected to a PC via the USB cable, press ENTER (UTILITY button) to set the unit in remote control mode. Press the RTA button to exit the Remote control mode. Now you can control your XD88 from the PC. The maximum cable length for the USB connection is 16 feet 5 inches or 5 Meters.

## RTA:

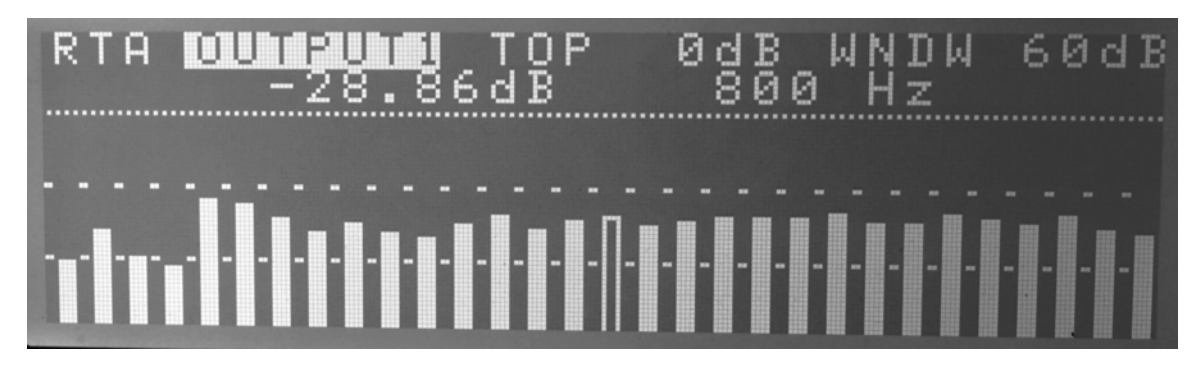

The RTA is selected by the RTA button when not in the SYSTEM or UTILITY menus. To freeze the screen temporarily, press and hold the RTA button. To select one of the 8 Outputs or the RTA MIC, move the cursor with the LEFT/RIGHT buttons until the channel is selected. Use the UP/DOWN buttons to select a different channel. By pressing one of the 60 fader buttons, you can select a frequency band to highlight. This will show the frequency and level of the highlighted band on the second line of text. To exit the RTA, press any of the INPUT, OUTPUT, SYSTEM or UTILITY buttons.

The RTA has a range from 0dB (digital-fullscale) to -70dB which is +20dB (analogue) to -50dB at the Output jack. To change the size of the window use the CURSOR LEFT/RIGHT buttons to select either TOP or WNDW (window). The window sizes are 60dB, 30dB and 15dB to allow closer viewing of the signal. For the 60dB window the values are 0 and -10dB so the minimum signal you can view is -70dB. The 30dB window will move down in steps of 15dB and the 15dB window will move down in steps of 5dB.

## Typical setups:

A: 8 graphic eqs straight through for full range left-right mains and 6 monitors.

|     |    | Ĥ. | - | - | - | - | - | - | - | 1 |   |  |    |
|-----|----|----|---|---|---|---|---|---|---|---|---|--|----|
|     | I  | -  | в | - | - | - | - | - | - | 2 | 0 |  |    |
|     | N  | -  | - | С | - | - | - | - | - | 3 | U |  |    |
|     | P. | -  | - | - | D | - | - | - | - | 4 | T |  |    |
|     | U. | -  | - | - | - | E | = | - | - | 5 | P |  |    |
|     | T  | -  | - | - | - | - | F | = | - | 6 | Ū |  |    |
|     |    | -  | - | - | - | - | - | G |   | 1 | Т |  |    |
| ·r۰ |    | -  | - | - | - | - | - | - | н | 8 |   |  | 11 |

Router:

**B:** Mono 3-way mains and 5 full range monitors.

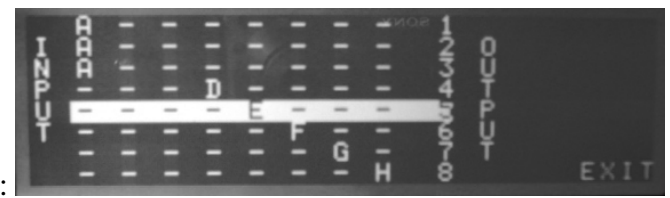

Router:

OUTPUT1: Highs – LF= BUT12 1.03kHz HF = OFF OUTPUT2: Mids – LF= BUT12 311.2 Hz HF = BUT12 1.03kHz OUTPUT3: Lows – LF= OFF HF = BUT12 311.2 Hz

C: 2-way Stereo Mains with Mono Sub and 3 full range monitors.

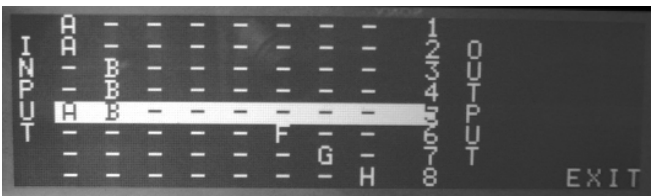

Router:

OUTPUT1: Highs – LF= BUT12 1.03kHz HF = OFF OUTPUT2: Lows – LF= BUT12 100 Hz HF = BUT12 1.03kHz OUTPUT3: Highs – LF= BUT12 1.03kHz HF = OFF OUTPUT4: Lows – LF= BUT12 100 Hz HF = BUT12 1.03kHz OUTPUT5: Subs – LF= BUT6 32 Hz HF = BUT12 125 Hz

**D:** Four 2-way monitors.

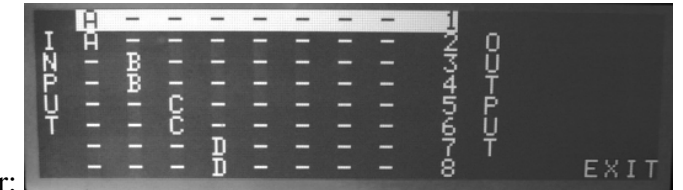

Router:

OUTPUT1: Highs – LF= BUT12 1.03kHz HF = OFF OUTPUT2: Lows – LF= OFF HF = BUT12 1.03kHz

## **SPECIFICATIONS:**

#### **INPUTS:**

| Connector         | Female XLR & ¼" TRS 10kOhm electronically balanced     |
|-------------------|--------------------------------------------------------|
| Maximum Input     | +18 dBu                                                |
| Digital Controls: |                                                        |
| Gain              | 0dB to -32dB in 0.2dB steps                            |
| EQ                | 30 Band Graphic 25Hz to 20kHz, +/- 12dB in 0.1dB steps |

#### **OUTPUTS:**

| Connector          | Male XLR 150 Ohms electronically balanced                                                        |
|--------------------|--------------------------------------------------------------------------------------------------|
| Maximum Output     | +18 dBu                                                                                          |
| Dynamic Range      | 120dB unweighted 22Hz – 22kHz                                                                    |
| Frequency Response | 20Hz – 20kHz                                                                                     |
| Distortion (THD)   | <0.005%, 20Hz – 20kHz @+10dBu                                                                    |
| Digital Controls   |                                                                                                  |
| Gain               | 0dB to -32dB in 0.2dB steps                                                                      |
| Phase              | 0 or -180 degrees                                                                                |
| Parametric EQ      | 20Hz to 20.5kHz, +/- 12dB in 0.1dB steps, 0.04 to 3.0 octaves(Q) in 0.04 steps.                  |
| Limiter            | +18dB to -14dB(at Output) hard limiting Release time 0.02 to 5.0 seconds                         |
| Crossover Filters  | 6, 12, 18, 24, 48dB/oct, Butterworth, Bessel and Linkwitz-Riley                                  |
| Delay              | 0-456.939mS in 21uS steps (0-507ft 8.52in. in 0.28in steps or 0-<br>152.313 meters in 7mm steps) |

#### **System Processing:**

| Multi DSP      | 48kHz 24 bit |
|----------------|--------------|
| A2D Converters | 114dB 24 bit |
| D2A Converters | 120dB 24 bit |

#### General:

| Dimensions | 19"W x 3.5"H x 8"D (483mm x 89mm x 204mm)   |
|------------|---------------------------------------------|
| Weight     | 7.3 lbs (3.31 kgs)                          |
| Power      | 90-250 VAC, 50/60Hz standard IEC receptical |